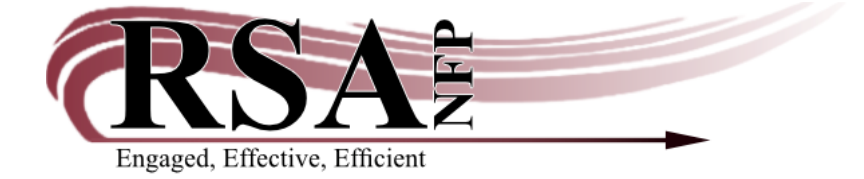

## How to Change the Default Library in the Call Number and Item Maintenance Wizard

Created April 21, 2020

Questions? Please contact <u>rsahelp@railslibraries.info</u> or 1-866-490-4083.

- 1. Log into WorkFlows using your individual cataloging login or the TECH login if you have not yet been assigned an individual cataloging login.
- 2. Click on the Cataloging module at the top.
- 3. Expand the "Common Tasks" group on the left side of the screen if it is not already expanded.
- 4. Right click on "Call Number and Item Maintenance," select "Properties."
- 5. In the pop-up window, select the "Defaults" tab.
- 6. Expand the pop-up window if necessary to see all the information.
- 7. Under "Call number default values," select your WorkFlows code from the library drop-down menu. Due to WorkFlows reconfiguration on April 8, 2020, AG\_ALS-PDC will now appear as the default until you select your library.

| Call Number and Item Maintenance : Set Properties |              |          |                                          |                               |      |    |  |  |
|---------------------------------------------------|--------------|----------|------------------------------------------|-------------------------------|------|----|--|--|
| Display property page: ○Wizard Startup ⑧Never     |              |          |                                          |                               |      |    |  |  |
| Defaults                                          |              |          |                                          |                               |      |    |  |  |
| Search professo                                   |              |          |                                          |                               | _    |    |  |  |
| Type                                              | EXACT        |          |                                          |                               |      |    |  |  |
| Type                                              | EXACT        | ~        |                                          |                               |      |    |  |  |
| Index:                                            | Item ID      | ~        |                                          |                               |      |    |  |  |
| Library:                                          | ALL          | ~        |                                          |                               |      |    |  |  |
| ✓ Display View Pane                               |              |          |                                          |                               |      |    |  |  |
| Editor dieplay options                            |              |          |                                          |                               |      |    |  |  |
|                                                   |              |          | Display fixed fields                     |                               |      |    |  |  |
| O MARC VIEW                                       |              |          | Display fixed fields                     |                               |      |    |  |  |
| Descriptive view                                  |              | 🗹 Di:    | Display descriptive labels (for entries) |                               |      |    |  |  |
| Call number default values                        |              |          |                                          |                               |      |    |  |  |
| Library:                                          | AASTOR-PLD   | ✓ □ Sh   | nadow cal                                | ill number                    |      |    |  |  |
| Class scheme:                                     | AASTOR-PLD   |          | now she                                  |                               |      |    |  |  |
| Item tree defaults                                |              |          |                                          | Select your library code from |      |    |  |  |
| Oltem tree display collapsed                      |              | te       | m tree                                   | this menu to avoid cataloging |      |    |  |  |
| Estandad lafa D                                   | in la Online |          |                                          | items as AG ALS               | S-PC | C. |  |  |
| Extended into Display Options                     |              |          | N                                        | AASTOR-PLD is shown here      |      |    |  |  |
| Display starr note on item list                   |              |          |                                          | but your library and will     |      |    |  |  |
| ☑ Display public note on item list                |              |          |                                          | but your library code will    |      |    |  |  |
|                                                   |              | OK Cance | əl                                       | differ.                       |      |    |  |  |
|                                                   |              |          | _                                        |                               |      |    |  |  |

- 8. Click "OK" at the bottom of the window to save your changes and close the window.
- 9. Click the X in the upper right corner of WorkFlows.
- 10. Click "Yes" when warned "This will halt the workstation."
- 11. Click "Yes" when asked "Properties have been changed. Would you like to save changes?"
- 12. WorkFlows will close.

The next time you log into WorkFlows and use the Call Number and Item Maintenance wizard, the setting you previously changed will be retained.

When you click "Add Call Number" in the Call Number and Item Maintenance wizard, it will automatically populate your WorkFlows code. No need for you to manually change the library for each item cataloged.

| Call Number and Item Maintenance *                    |                                         |                                           |  |  |  |  |  |  |  |
|-------------------------------------------------------|-----------------------------------------|-------------------------------------------|--|--|--|--|--|--|--|
| Let Rum Halantanace                                   |                                         |                                           |  |  |  |  |  |  |  |
|                                                       |                                         |                                           |  |  |  |  |  |  |  |
| 5-minute bedtime stories / Dean, Kim, 1969- author.   |                                         |                                           |  |  |  |  |  |  |  |
| Control Bibliographic Call Number/Item Bound-with     |                                         |                                           |  |  |  |  |  |  |  |
| B 5-minute bedtime stories - Dean, Kim, 1969- author. | Item Info Holds                         |                                           |  |  |  |  |  |  |  |
|                                                       | Call number information                 |                                           |  |  |  |  |  |  |  |
| B A JP STORIES P - FONDULAC                           |                                         |                                           |  |  |  |  |  |  |  |
| A12803103202 - 1 - BOOK - CHECKEDOUT                  | Call number. JP STORIES P               | Class scheme. DEWEY                       |  |  |  |  |  |  |  |
|                                                       | Call library: FONDULAC                  |                                           |  |  |  |  |  |  |  |
|                                                       | Shadow call number N                    |                                           |  |  |  |  |  |  |  |
|                                                       | Hom information                         |                                           |  |  |  |  |  |  |  |
|                                                       | Add Volume: Library for new call number | G X .                                     |  |  |  |  |  |  |  |
| < >                                                   |                                         | Copy number: 1                            |  |  |  |  |  |  |  |
| Date created: 4/14/2020                               | Library for new call number: AASTOR-PLD | EONDULAC                                  |  |  |  |  |  |  |  |
| Date last charged: 4/14/2020                          |                                         | Cancel Contactory Control Control Control |  |  |  |  |  |  |  |
| Date due: 6/1/2020,0:00                               | Home location: J-NEWBOO                 | Current location: CHECKEDOUT              |  |  |  |  |  |  |  |
| Last discharged: Never                                |                                         |                                           |  |  |  |  |  |  |  |
| Date inventoried: Never                               | Item cat1: FICTION                      | Your library code will                    |  |  |  |  |  |  |  |
| Previous user ID:                                     | Item cat3: BOOK                         | automatically appear in this              |  |  |  |  |  |  |  |
| Last activity: 4/14/2020                              |                                         | automatically appear in this              |  |  |  |  |  |  |  |
| In-house uses: 0                                      | Item cat5: UNDEFINED                    | menu after setting it as the              |  |  |  |  |  |  |  |
|                                                       | Media desk:                             | default call number library in            |  |  |  |  |  |  |  |
|                                                       | Total charges: 1                        | the Properties, AASTOR-PLD                |  |  |  |  |  |  |  |
|                                                       |                                         |                                           |  |  |  |  |  |  |  |
|                                                       | is snown here, but your library         |                                           |  |  |  |  |  |  |  |
| Re                                                    | code will differ.                       |                                           |  |  |  |  |  |  |  |
|                                                       |                                         |                                           |  |  |  |  |  |  |  |

13. Repeat the steps in this cheat sheet on any other library computers that have WorkFlows installed on them and need their default cataloging library adjusted.

Any settings changed in one WorkFlows do not automatically transfer to another WorkFlows.